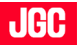

## **Procedures for Disabling Pop-up Blocker in PMS**

PMS normal operation is being prevented when "Pop-up blocker (\*1)" is enabled. When the login screen is not displayed and only **"WEB-PMSMenu Initiated"** is showed on the screen, it is possible that the pop-up blocker is enabled.

When you can not start PMS, the following causes can be considered.

(\*1) When viewing a webpage, a "pop-up window" like display is blocked by this feature.

|   |      | 目次                                                   |   |
|---|------|------------------------------------------------------|---|
| 1 | Pro  | cedures for Disabling Pop-up Blocker                 | 2 |
|   | 1.1  | << When Using Microsoft Edge>>                       | 2 |
|   | 1.2  | < <when chrome="" google="" using="">&gt;</when>     | 4 |
|   | 1.3  | < <when explorer="" internet="" using="">&gt;</when> | 5 |
| 2 | Disa | abling Other Common Pop-up Blockers                  | 6 |
|   | 2.1  | Verifying Toolbar Being Used                         | 7 |
|   | 2.2  | When Using Google Toolbar                            | 8 |
| 3 | Oth  | ers                                                  | 9 |

# **1 Procedures for Disabling Pop-up Blocker**

### 1.1 **Q** << When Using Microsoft Edge>>

a) Open Microsoft Edge and and click [Settings] from […] in the upper right corner of the browser.

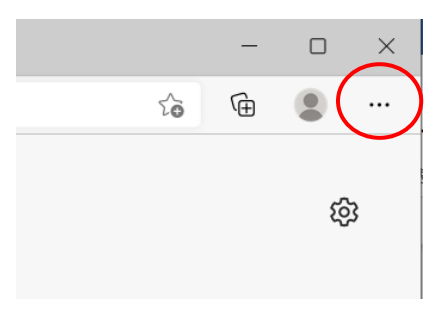

b) Click [Cookies and site permissions] > [Pop-ups and redirects].

| 🗈 🕄 Settings 🛛 🗙                                                             | +                                                                                      |                                              |     | - |   | × |  |  |  |  |  |
|------------------------------------------------------------------------------|----------------------------------------------------------------------------------------|----------------------------------------------|-----|---|---|---|--|--|--|--|--|
| $\leftarrow$ $\rightarrow$ C $\widehat{\alpha}$ Edge   ed                    | ge:// <b>settings</b> /content                                                         | ۲0                                           | £j≡ | œ |   |   |  |  |  |  |  |
|                                                                              | Your browser is managed by your organization                                           | Your browser is managed by your organization |     |   |   |   |  |  |  |  |  |
| Settings                                                                     | Camera<br>Ask first                                                                    |                                              |     |   | > |   |  |  |  |  |  |
| Q Search settings                                                            | Microphone     Ask first                                                               |                                              |     |   | > |   |  |  |  |  |  |
| <ul> <li>Privacy, search, and services</li> <li>Appearance</li> </ul>        | (••) Motion or light sensors<br>Allow sites to use motion and light sensors            |                                              |     |   | > |   |  |  |  |  |  |
| <ul> <li>Start, home, and new tabs</li> <li>Share, copy and paste</li> </ul> | Notifications     Ask first                                                            |                                              |     |   | > |   |  |  |  |  |  |
| Cookies and site permissions                                                 | JavaScript<br>Allowed                                                                  |                                              |     |   | > |   |  |  |  |  |  |
| 业 Downloads<br>쯍 Family safety                                               | Images<br>Show all                                                                     |                                              |     |   | > |   |  |  |  |  |  |
| A्री Languages<br>⊖ Printers                                                 | Pop-ups and redirects Blocked                                                          |                                              |     |   | > |   |  |  |  |  |  |
| System  Reset settings                                                       | Ads     Blocked                                                                        |                                              |     |   | > |   |  |  |  |  |  |
| Phone and other devices  Accessibility                                       | () Background sync<br>Allow recently closed sites to finish sending and receiving data |                                              |     |   | > |   |  |  |  |  |  |
| C About Microsoft Edge                                                       |                                                                                        |                                              |     |   |   |   |  |  |  |  |  |

c) Click [Add] in the [Allow] field.

| 🗊 🖏 Settings 🛛 🗙 +                                                           |                                              |    |    | - | 0 | × |
|------------------------------------------------------------------------------|----------------------------------------------|----|----|---|---|---|
| $\leftarrow$ $\rightarrow$ C $\bigcirc$ Edge   edge://setting                | is/content/popups                            | ŝò | £≞ | Ð |   |   |
|                                                                              | Your browser is managed by your organization |    |    |   |   |   |
| Settings                                                                     | ← Site permissions / Pop-ups and redirects   |    |    |   |   |   |
| Profiles     Privacy search and conjugat                                     | Black (recommended)                          |    |    |   |   |   |
| Appearance                                                                   | Block Add                                    |    |    |   |   |   |
| <ul> <li>Start, home, and new tabs</li> <li>Share, copy and paste</li> </ul> | No sites added                               |    |    |   |   |   |
| Cookies and site permissions                                                 | Allow                                        |    |    |   |   |   |
| ✓ Downloads                                                                  | No sites added                               |    |    |   |   |   |

| JGC                                            |                   |
|------------------------------------------------|-------------------|
| Procedures for Disabling Pop-up Blocker in PMS | REV <09>          |
|                                                | DATE: 20-APR-2022 |

d) Enter <[\*.]wpms.jgc.com> in the [Add a site] dialog and then click [Add].

|              | ঠ্টে Set                 | ttings ×                                                | +                                                                                                    | - |    | × |
|--------------|--------------------------|---------------------------------------------------------|----------------------------------------------------------------------------------------------------|---|----|---|
| $\leftarrow$ |                          | C & Edge   edge://se                                    | ettings/content/popups to the second second se | Ð |    |   |
|              |                          |                                                         | Your browser is managed by your organization                                                                                                    |   |    |   |
|              | Setti                    | ings<br>Search settings                                 | <ul> <li>Site permissions / Pop-ups and redirects</li> </ul>                                                                                                    |   |    |   |
|              | 8) P<br>6 P<br>() A      | Profiles<br>Privacy, search, and services<br>Appearance | Add a site                                                                                                    | A | dd |   |
|              | 🖻 s                      | start, home, and new tabs                               | [*.]wpms.jgc.com                                                                                                    |   |    |   |
|              |                          | Share, copy and paste                                   | Add Cancel                                                                                                    |   |    |   |
|              | <b>€</b> 0<br>↓ 0        | Default browser<br>Downloads                            | No sites added                                                                                                    | A | dd |   |
|              | 왕 Fi<br>A <sup>t</sup> L | amily safety<br>anguages                                |                                                                                                    |   |    |   |

e) Check if the URL entered in step d) is displayed in the Allow field.

|                                              | Settings                                                             | ×                        | +                      |         |         |                                          |        |      |       |        |   |  |  |  |  |                          |  |  |   |    | - |     | × |
|----------------------------------------------|----------------------------------------------------------------------|--------------------------|------------------------|---------|---------|------------------------------------------|--------|------|-------|--------|---|--|--|--|--|--------------------------|--|--|---|----|---|-----|---|
| $\leftarrow \rightarrow$                     | CÂ                                                                   | € Edge   e               | edge:// <b>setting</b> | gs/cont | tent/po | ор                                       | opup   | os   |       |        |   |  |  |  |  |                          |  |  | ŵ | ్≡ | œ |     |   |
| Your browser is managed by your organization |                                                                      |                          |                        |         |         |                                          |        |      |       |        |   |  |  |  |  |                          |  |  |   |    |   |     |   |
| Set                                          | Settings                                                             |                          |                        |         |         | Site permissions / Pop-ups and redirects |        |      |       |        |   |  |  |  |  | '[*.]wpms.jgc.com' added |  |  |   |    |   |     |   |
| 8                                            | Profiles                                                             |                          |                        |         | Block   | (n                                       | (recc  | omn  | nend  | ded)   |   |  |  |  |  |                          |  |  |   |    | • |     |   |
| 0<br>~                                       | Privacy, search, and services  Appearance  Start, home, and new tabs |                          |                        |         | Block   |                                          |        |      |       |        |   |  |  |  |  | Add                      |  |  |   |    |   |     |   |
| e<br>G                                       | Share, copy and<br>Cookies and sit                                   | d paste<br>e permissions |                        |         | No sit  | ites                                     | tes ad | dded |       |        |   |  |  |  |  |                          |  |  |   |    |   |     |   |
| C.                                           | Default browse<br>Downloads                                          | r                        |                        | ٢       | Allow   | '                                        | [*.])  | lwpn | ns ia | ic com | n |  |  |  |  |                          |  |  |   |    | - | Add |   |
| 89<br> 2                                     | Family safety                                                        |                          |                        | Ľ       |         |                                          |        |      |       | ,      |   |  |  |  |  |                          |  |  |   |    |   |     |   |
| 6                                            | Printers<br>System                                                   |                          |                        |         |         |                                          |        |      |       |        |   |  |  |  |  |                          |  |  |   |    |   |     |   |
| 5                                            | Reset settings                                                       |                          |                        |         |         |                                          |        |      |       |        |   |  |  |  |  |                          |  |  |   |    |   |     |   |
| L<br>X                                       | Accessibility                                                        | er devices               |                        |         |         |                                          |        |      |       |        |   |  |  |  |  |                          |  |  |   |    |   |     |   |
| Q                                            | About Microsol                                                       | ft Edge                  |                        |         |         |                                          |        |      |       |        |   |  |  |  |  |                          |  |  |   |    |   |     |   |

| l | JGC                                            |                   |
|---|------------------------------------------------|-------------------|
|   | Procedures for Disabling Pop-up Blocker in PMS | REV <09>          |
|   |                                                | DATE: 20-APR-2022 |
|   |                                                |                   |

# 1.2 **O** <</When Using Google Chrome>>

a) Open Google Chrome.

Click the vertical ellipsis on the upper right of the screen to display the setting menu, and Select [Settings] from the menu to display the setting screen.

| × -   | - 0    | ×                       |
|-------|--------|-------------------------|
| Ē     | *      | :                       |
| Gmail | Images | * * *<br>* * *<br>* * * |

- b) Click [Privacy and security] > [Site Settings].
- c) Click Content > [Pop-ups and redirects].
- d) Click [Add] in the [Allowed to send pop-ups and use redirect] field.
- e) Enter <[\*.]wpms.jgc.com> in the [Add a site] dialog and then click [Add].

| Settings - Pop-ups and redirects × +     ← → C |                                                                                                    |  |  |  |  |  |  |  |  |
|------------------------------------------------|----------------------------------------------------------------------------------------------------|--|--|--|--|--|--|--|--|
| Settings                                       | Q Search settings                                                                                        |  |  |  |  |  |  |  |  |
| 🔔 You and Google                               | Sites might send pop-ups to show ads, or use redirects to lead you to websites you may not want to visit |  |  |  |  |  |  |  |  |
| â Autofill                                     | Default behavior                                                                                         |  |  |  |  |  |  |  |  |
| Privacy and security                           | Sites automatically follow this setting when you visit them                                              |  |  |  |  |  |  |  |  |
| P Appearance                                   | O Z Sites can send pop-ups and use redirects                                                             |  |  |  |  |  |  |  |  |
| Q Search engine                                | Add a site                                                                                               |  |  |  |  |  |  |  |  |
| Default browser                                | C. Site                                                                                                  |  |  |  |  |  |  |  |  |
| () On startup                                  | Si [*]wpms.jgc.com                                                                                       |  |  |  |  |  |  |  |  |
| Advanced +                                     | Nr Add Cancel Add                                                                                        |  |  |  |  |  |  |  |  |
| * Extensions                                   |                                                                                                    |  |  |  |  |  |  |  |  |
| S About Chrome                                 | Allowed to send pop-ups and use redirects                                                                |  |  |  |  |  |  |  |  |

f) Check if the URL entered in step e) is displayed in the [Allowed to send pop-ups and use redirect] field.

| l | JGC                                            |                   |
|---|------------------------------------------------|-------------------|
|   | Procedures for Disabling Pop-up Blocker in PMS | REV <09>          |
|   |                                                | DATE: 20-APR-2022 |

## 1.3 🬔 <<When Using Internet Explorer>>

### <Allowing pop-up by specifying URL>

- a) Select [Start] [Control Panel], and Open [Internet Options].
- b) Select [Privacy] tab, and Click [Settings] in [Pop-up Blocker].
- c) Enter <http://wpms.jgc.com/> in the field of [Address of Web site to allow].

| Pop-up Blocker Settings                                                                                                    | ×                                                                  |              |
|----------------------------------------------------------------------------------------------------|--------------------------------------------------------------------|--------------|
| Exceptions Pop-ups are currently blocked. You can allow pop-ups fr websites by adding the site to the list below. Address of website to allow: http://wpms.jgc.com/ Allowed sites: *.jgc.co.jp *.jgc.com | om specific<br><u>A</u> dd<br><u>Remove</u><br>R <u>e</u> move all | Click [Add]. |
| Notifications and blocking level:                                                                                                    |                                                                    |              |
| $\checkmark$ Play a sound when a pop-up is blocked.                                                                                                    |                                                                    |              |
| Show <u>N</u> otification bar when a pop-up is blocked.                                                                                                    |                                                                    |              |
| Blocking level:                                                                                                    |                                                                    |              |
| Medium: Block most automatic pop-ups                                                                                                    | $\sim$                                                             |              |
| Learn more about Pop-up Blocker                                                                                                    | <u>C</u> lose                                                      |              |

<When Turning Off Pop-up Blocker>

- a) Open Internet Explorer.
- b) Display the Menu Bar push [Alt] key, and Select : Tools > Pop-up Blocker > Turn Off Pop-up Blocker

| : | Tools Help                          |                |                           |
|---|-------------------------------------|----------------|---------------------------|
|   | Delete browsing history             | Ctrl+Shift+Del |                           |
|   | InPrivate Browsing                  | Ctrl+Shift+P   |                           |
|   | Turn on Tracking Protection         |                |                           |
|   | ActiveX Filtering                   |                | 1020 11 11 .              |
|   | Fix connection problems             |                | 和訳 クークル                   |
|   | Reopen last browsing session        |                |                           |
|   | Add site to Apps                    |                |                           |
|   | View downloads                      | Ctrl+J         |                           |
|   | Pop-up Blocker                      | >              | Turn off Pop-up Blocker   |
|   | Windows Defender SmartScreen Filter | >              | Pop-up Blocker settings r |
|   | Manage media licenses               |                |                           |

# 2 Disabling Other Common Pop-up Blockers

Pop-up blocker is automatically when toolbars such as Yahoo and Google (\*2) are installed besides it or when installed in "Internet Explorer Ver. 6.0 SP2", built-in pop-up blockers of each are also enabled.

Please check pop-up blocker disabling methods for Internet Explorer, etc. on the next page to disable settings as described on the content after confirming the setting of the PC being used.(\*3)

- (\*2) Built-in software for web browser that has several features (search engine and pop-up blocker). These toolbars are usually installed at the same time with "Adobe Reader" and "Macromedia Flash Player", etc.
- (\*3) (1) If any kinds of toolbars are installed, it is necessary to disable Pop-up blocker no matter how you access PMS (via Internet or via LAN).
  - (2) It is necessary to disable Pop-up blocker, if you access PMS via Internet by using Internet Explorer 9 or later version.
    - (ex.) The access PMS via Internet from PC purchased by the PJ. The access PMS from your home by own PC.

### 2.1 Verifying Toolbar Being Used

- a) Open Internet Explorer.
- b) View > Toolbars

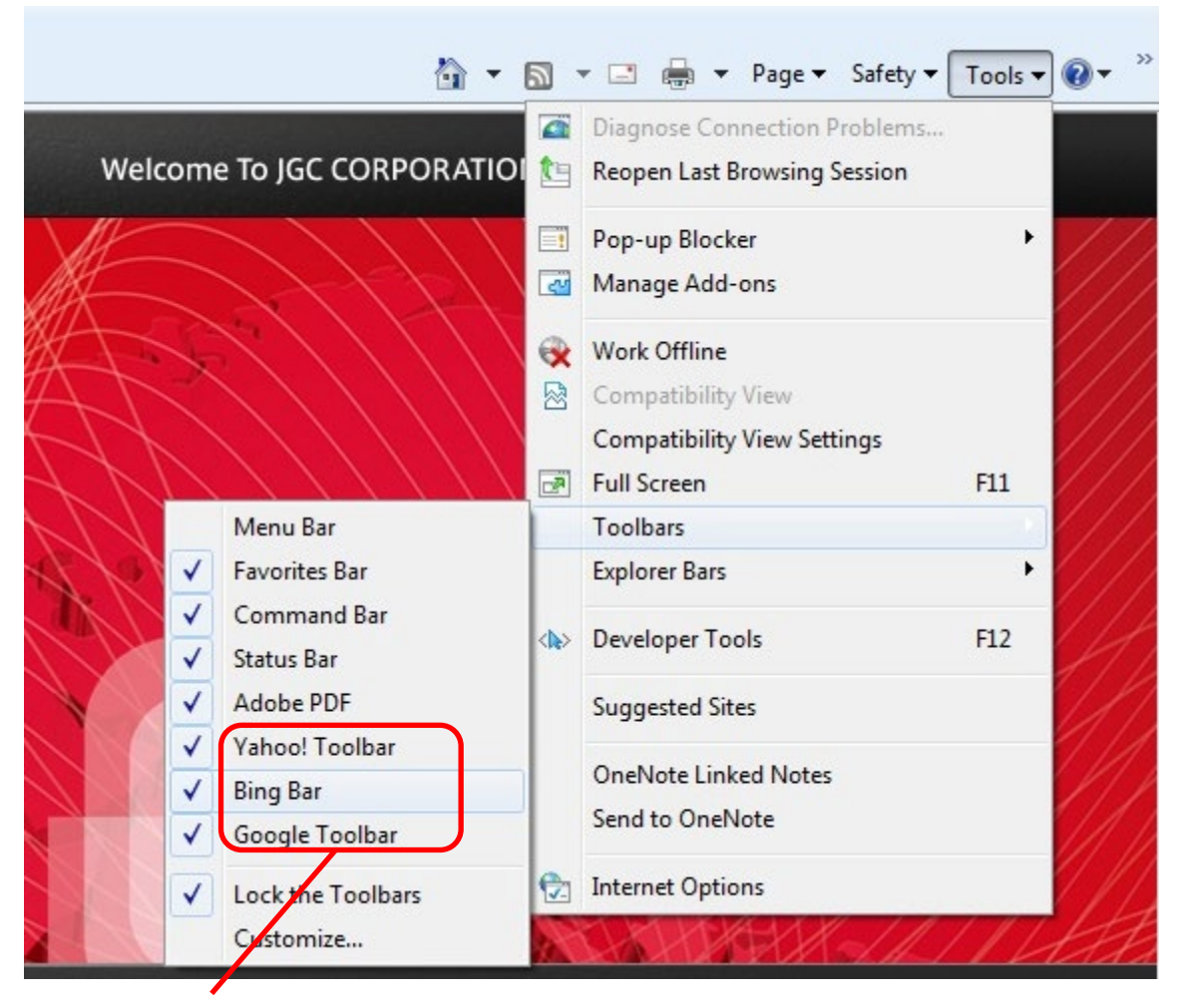

c) Installed toolbar(s) is/are checked.

**Google** : Refer to "2.2. When using Google Toolbar"

**Bing Toolbar** 

: No action is required.

| Procedures for Disabling Pop-up Blocker in PMS | REV <09>          |
|------------------------------------------------|-------------------|
|                                                | DATE: 20-APR-2022 |

### 2.2 When Using Google Toolbar

#### a) Click the following "icon".

| Access Denied - Windows Internet Explorer |                      |
|-------------------------------------------|----------------------|
| http://www.jgc.co.jp/                     |                      |
| ogle                                      | ▼ Search ▼ 🛄 🔛 More≫ |
| 🖌 🏟 💩 Access Denied                       |                      |

[http://support.google.com/toolbar/bin/answer.py?hl=en&hlrm=ja&answer=9171]

%If the following icon doesn't appear , please click on [More] ,and click [Pop-up blocker] -

「Always allow pop-ups from 「wpms.jgc.co.jp」

| and the explorer cannot display the neopage and another explorer |                                          |
|------------------------------------------------------------------|------------------------------------------|
| O ♥ @ http://wpms.jgc.co.jp/                                     | - 4 ×                                    |
| 🗴 🏟 Convert 🔻 🔂 Select                                           |                                          |
| x 💽 Yahoo! Search SEARCH 🛛 Z.                                    | · 🖾 🛄 · 🚮 · 🚋 · 💁 🧟 🛨                    |
| × bing 🛞 🧶 📥 🚮                                                   |                                          |
| × Google                                                         | ▼ 🔧 Search 🔹 🔀 Share More ≫              |
| 🖕 Favorites 🛛 👍 🙋 Web Slice Gallery 🕶                            | Google News                              |
| Ø Internet Explorer cannot display the webpage                   | 🔮 Button Gallery                         |
|                                                                  | Share                                    |
|                                                                  | Pop-up blocker Pop-up blocker            |
| Internet Explorer cannot display the webpage                     | Always allow pop-ups from wpms.jgc.co.jp |
|                                                                  | Show blocked pop-ups                     |
| What you can try:                                                | Reset count (0 pop-ups blocked)          |
|                                                                  | Pin all buttons                          |
| Diagnose Connection Problems                                     |                                          |

## b) Check the following "icon".

| 😝 Internet Explorer cannot display the webpage - W | indows Internet E | rplorer |                       |               |             |      |
|----------------------------------------------------|-------------------|---------|-----------------------|---------------|-------------|------|
| 🕞 🔵 🗢 🔊 http://wpms.jgc.co.jp/                     |                   |         |                       |               |             |      |
| 🗙 🍖 Convert 👻 🔂 Select                             |                   |         |                       |               |             |      |
| X Yahoo! Search                                    |                   | SEARCH  | <b>2</b> . <b>4</b> . | <b>1</b>      | You - 🏂-    | ebay |
| × bing                                             | ka) 🕺             |         | f                     |               |             |      |
| × Google                                           |                   |         | - 3                   | Search 🔹 🔀 Sł | nare 🗗 🕈 Mo | re » |
| 🚖 Favorites 🛛 🚔 🔊 Web Slice Gallery 🕶              |                   |         |                       |               |             |      |
| The Internet Evalueer cannot disalay the websage   |                   |         |                       |               |             |      |

c) Close Internet Explorer, then access PMS (http://wpms.jgc.com) again.

Source: Google Toolbar Help

| l | JGC                                            |                   |
|---|------------------------------------------------|-------------------|
|   | Procedures for Disabling Pop-up Blocker in PMS | REV <09>          |
|   |                                                | DATE: 20-APR-2022 |

## **3** Others

In addition, there are toolbars, browsers and security software, etc. that functions like a pop-up blocker. Please disable the toolbar or software according to the methods specified similarly to disabling a pop-up blocker. Please note that PMS cannot be started if everything is not disabled when two or more pop-up blockers are being used as aforementioned.

When the settings are correct and PMS is accessed again, the following log-in screen to PMS is displayed.

| 🖀 Login for PMS (Specifying User ID & Password) 🔳 🗖 🔀       |
|-------------------------------------------------------------|
| Specify your User ID and Password,<br>then click OK button. |
| User ID :                                                   |
| Password :                                                  |
| OK Cancel                                                   |

Concluded.